## **Step-by-step instruction:**

- 1. Log in at <u>http://www.campus.uni-freiburg.de</u>
- 2. Select My Studies → Planner of studies with Module plan
- 3. If you are studying several subjects/study programs : select the relevant program
- 4. If the Module plan is shown, switch to **>Show examination regulations**
- 5. In the structure tree, open the module in which you want to enrol for a course. (Note: sub-structures open by clicking on 💽; courses are makred with 💷 ).
- 6. Register by clicking on "apply".

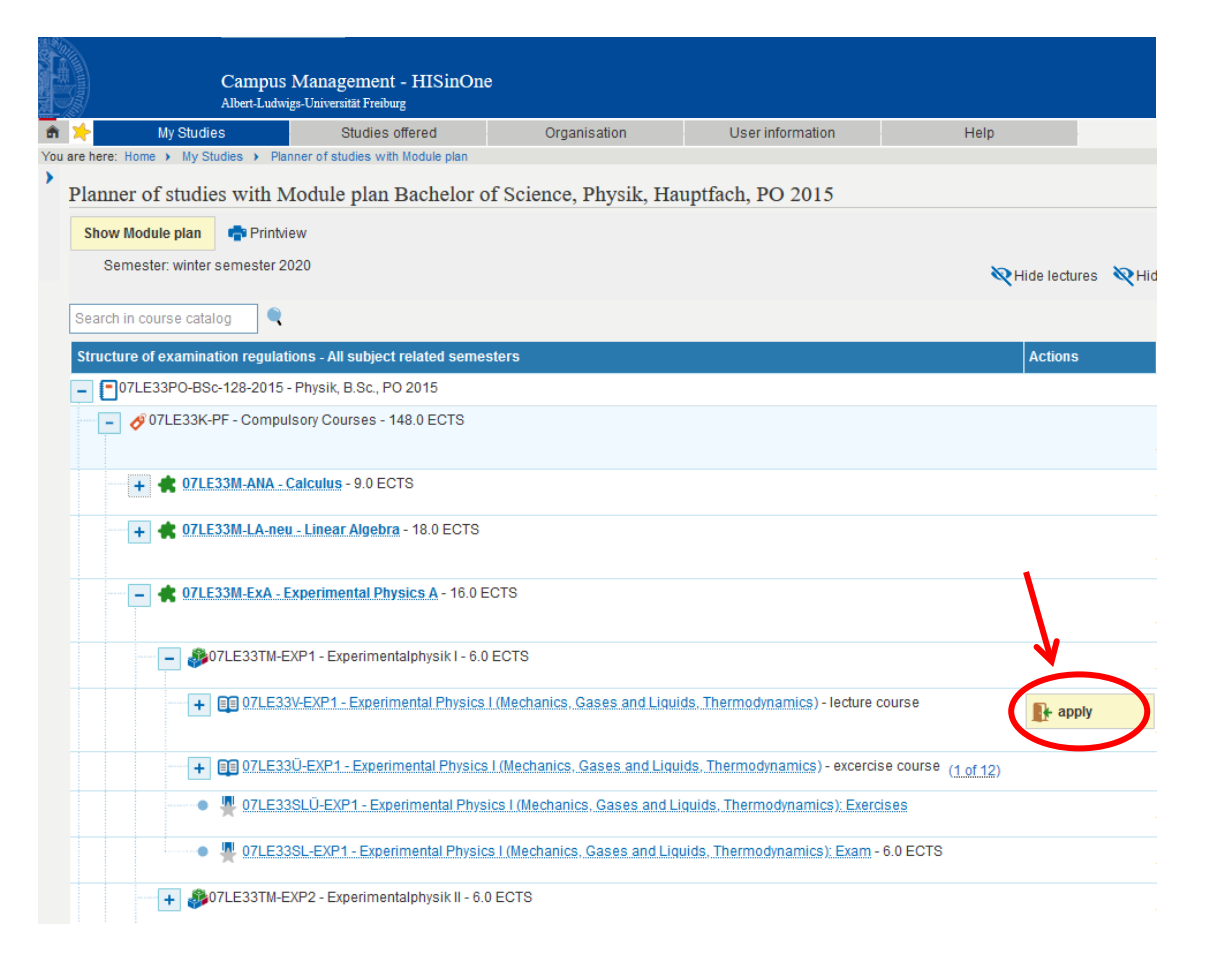

7. Then follow the instructions and confirm your registration with "enroll".

| Campus                                                                                                    | s Management - HISinOr<br>vigs-Universität Freiburg                                                                                         | ne                                                                                                    |                                                             |                     |
|----------------------------------------------------------------------------------------------------|----------------------------------------------------------------------------------------------------|----------------------------------------------------------------------------------------------------|-------------------------------------------------------------|---------------------|
| My Studies                                                                                                    | Studies offered                                                                                                    | Organisation                                                                                                    | User information                                            | Help                |
| Planner of studies with N                                                                                                    | Aodule plan                                                                                                    |                                                                                                    |                                                             |                     |
| 07LE33V-EXP1 lecture cou                                                                                                    | rse: Experimental Physics                                                                                                    | s I (Mechanics, Gases ar                                                                                                    | nd Liquids, Thermodynam                                     | ics)                |
| Achievement will be related to Exp<br>(Nr=07LE33K-PF) - Enverbene EC<br>Belegung-Vorlesunger-WS20:<br>The Period last from 12.09.2020 / | >ermentalphysik1 (Nr=07LE33T)<br>CTS-Punkte (Nr=07LE33KT-999)<br>/ 00:00 to 13.02.2021 / 23:59                                              | M-EXP1) - Experimental Physic<br>1-BSc-128-2015) - Bachelor (N                                                                                                    | s A (Nr=07LE33M-ExA) - Compu<br>r=07LE33KT-9000-BSc-128-201 | Isory Courses<br>5) |
| Actions & messages                                                                                                    | Group Dates (mm/dd/yyyy)                                                                                                    | and rooms                                                                                                    |                                                             |                     |
| No licentor attendees, all attendees will be enrolled                                                                                   | Experimentalphysik<br>winter semester 202<br>Monday, 11/02/202<br>Großer Hörsaal (<br>Lecturer: Raa<br>Remark for this e<br>Wednesday, 11/0 | I (Mechanik, Gase und Flüs:<br>10<br>20 - 02/13/2021 from 10:00 to 1<br><u>Physik-Westbau + Hörsaal</u> )<br><u>ibe, Sabine Maria</u><br>vent Musternotiz<br>4/2020 - 02/10/2021 from 10:00 | sigkeiten, Wärmelehre)<br>2:00 Weekly<br>1 to 12:00 Weekly  |                     |
|                                                                                                    | Großer Hörsaal (<br>Lecturer: Raa                                                                                                    | Physik-Westbau + Hörsaal)<br>be, Sabine Maria                                                                                                    |                                                             |                     |
|                                                                                                    | Remark for this ev                                                                                                    | vent Musternotiz                                                                                                    |                                                             |                     |

- 8. Check your registration under
  My Studies → My course enrollments and exam registrations
- 9. Cancellation and renewed registrations are still possible during the entire registration period.

Examination Office Institute of Physics Albert-Ludwigs Universität Freiburg